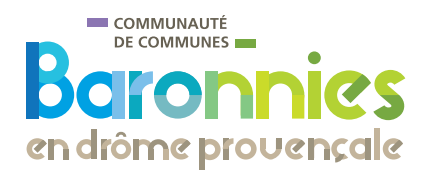

Mai 2024

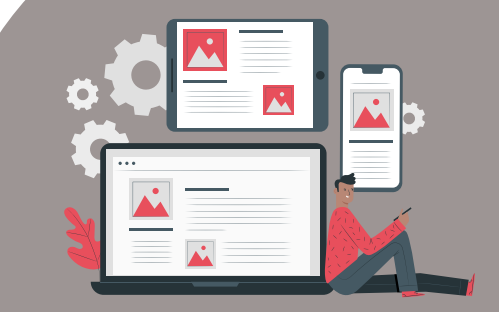

Le Portail Familles est accessible depuis

- un ordinateur
- une tablette

# PORTAIL un smartphone FAMILLES AIDE À LA CONNEXION

## https://cc-bdp.portail-familles.app/

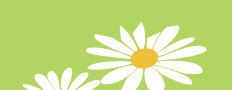

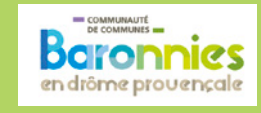

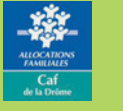

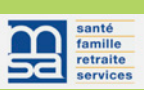

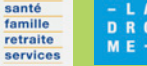

LE DÉPARTEMENT

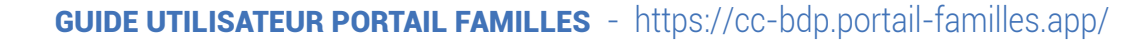

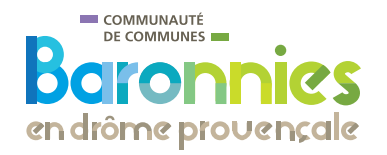

## LES MULTI-ACCUEILS - CRÈCHES - MICRO-CRÈCHES : 0/4 ANS

- Côté Soleil Mirabel-aux-Baronnies
- Petits Lutins Nyons
- Créalinou Nyons

## LES ACCUEILS DE LOISIRS ENFANCE : 3/12 ANS

- Les P'tits Bouts 3/6 ans Nyons
- Les Guards 6/12 ans Nyons
- Les Petits Loups 4/12 ans Séderon Montbrun-les-Bains

## L'ACCUEIL DE LOISIRS JEUNES : 11/17 ANS

• Planète Jeunes - Buis-les-Baronnies - Séderon - Montbrun-les-Bains

## SOMMAIRE

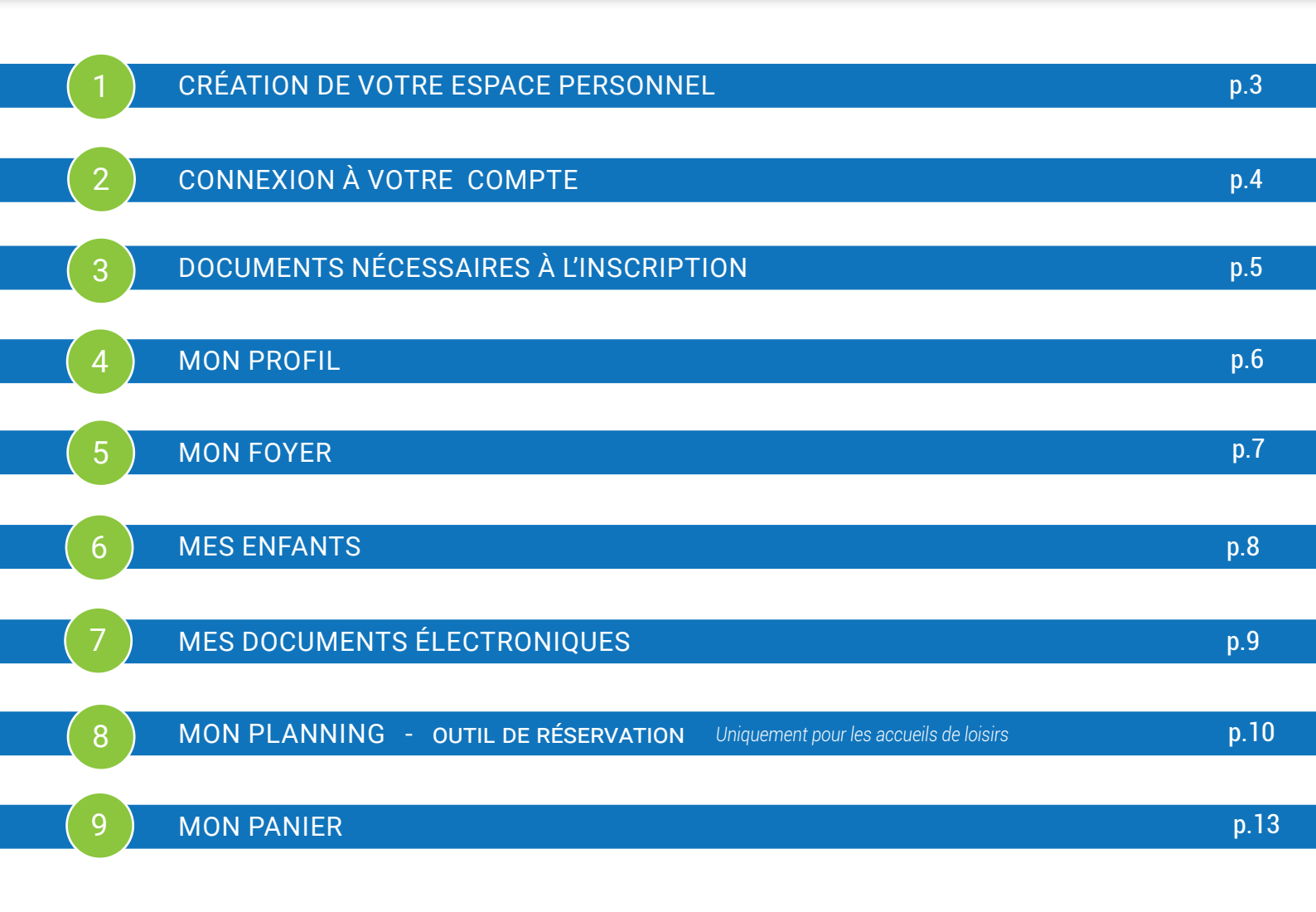

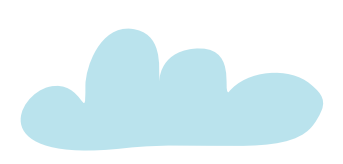

2

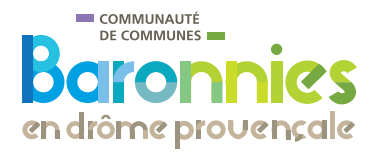

CRÉATION DE VOTRE ESPACE PERSONNEL

### Votre enfant n'a jamais fréquenté la structure d'accueil

Rendez vous auprès du Directeur de l'établissement qui vous fera remplir la demande d'accès.

#### **Cas exceptionnels**

Inscription aux P'tits Bouts pour les enfants de 2 ans 1/2 Contactez la direction de l'accueil de loisirs Tél. 04 75 26 30 86 / 06 45 42 56 55 petite.enfance@cc-bdp.fr

### Inscription aux Guards pour les enfants de 5 ans

Contactez la direction de l'accueil de loisirs Tél. : 04 75 26 28 35 / 06 07 90 37 76 centre.loisirs@cc-bdp.fr

| en drörme provençale DEM.                                                                                                    | ANDE D'ACCÈS AU PORTAIL FAMILLES                                                                                                    |
|----------------------------------------------------------------------------------------------------|----------------------------------------------------------------------------------------------------|
| lerci de compléter ce document e                                                                                                | en version numérique ou à défaut en majuscule pour éviter les risques d'erreu                                                                                                    |
| ESPONSABLE 1<br>om :<br>rénom :                                                                                                 |                                                                                                    |
| dresse mail :                                                                                                    |                                                                                                    |
| esponsable 2<br>om :<br>rénom :                                                                                                 |                                                                                                    |
| ille :                                                                                                    | 0                                                                                                    |
| 🗆 célibataire 🛛 🗆 e                                                                                                    | n couple 🛛 famille d'accueil 🗔 séparé                                                                                                    |
| Célibataire e<br>Parents séparés : seul le res<br>NFANT(5) :<br>Nom Prénom                                                      | n couple internille d'accueil séparé                                                                                                    |
| célibataire     e      Parents séparés : seul le res  NFANT(S) :      Nom Prénom  Date de naissance de l'enfant  Enfant         | n couple instantie d'accuei separé ponsoble 1 recevrs un code d'acces.                                                                                                    |
| Celibataire C                                                                                                    | n couple instantie d'accuei separé<br>ponsoble 1 recevrs un code d'occès.  Dans quelle structure souhaites vous inscrire votre enfant ?  Uotre enfant x-1-délà l'réquencé un établissement de la Communauté de Commune ?oui in on in  Fou le conti                                                                                                    |
| célibataire     Parents séparés : seul le res VFANT(5) :     Nom Prénom Dute de naissance de Perifant Enfant 1 :     Enfant 2 : | n couple institute institute institute vote enfant ?  Dans quelle structure souhaitez-vous inscrite votre enfant ?  Vote enfant z-i-déjà fréqueré en établissement de la Communauté de Commune ? Joui Dans quelle structure souhaitez-vous inscrite votre enfant :  Votre enfant z-i-déjà fréqueré en établissement de la Communauté de Commune ? Joui Dans quelle structure souhaitez-vous inscrite votre enfant :  Votre enfant z-i-déjà fréqueré en établissement de la Communauté de Commune ? Joui Dans quelle structure souhaitez-vous inscrite votre enfant : |
| Celibataire Parents ségarés : seul le res NFANT(5) : Nom Prénom Dute de naissance de l'enfant Enfant 1 : Enfant 2 : Enfant 3 :  | n couple                                                                                                    |

Ce document est à compléter et à renvoyer à : portail-familles@cc-bdp.fr.

Pour l'inscription <u>aux accueils de loisirs</u> joindre impérativement le justificatif de quotient familial et/ou d'aides aux vacances CAF ou MSA. Une fois que vous nous aurez rempli et renvoyé le formulaire « Demande d'accès au Portail Familles », vous recevrez un courrier électronique pour l'activation de votre compte.

## Attention l'activation de votre compte doit se faire dans les 48h après la réception de ce courriel.

Dans le cas contraire ou si vous dépassez ce délai, merci de nous contacter :

 par mail : portail-familles@cc-bdp.fr (du lundi au vendredi)

- par téléphone :

04 75 26 98 85 (du mardi au vendredi de 9h à 12h30)

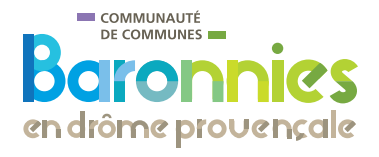

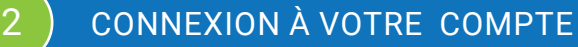

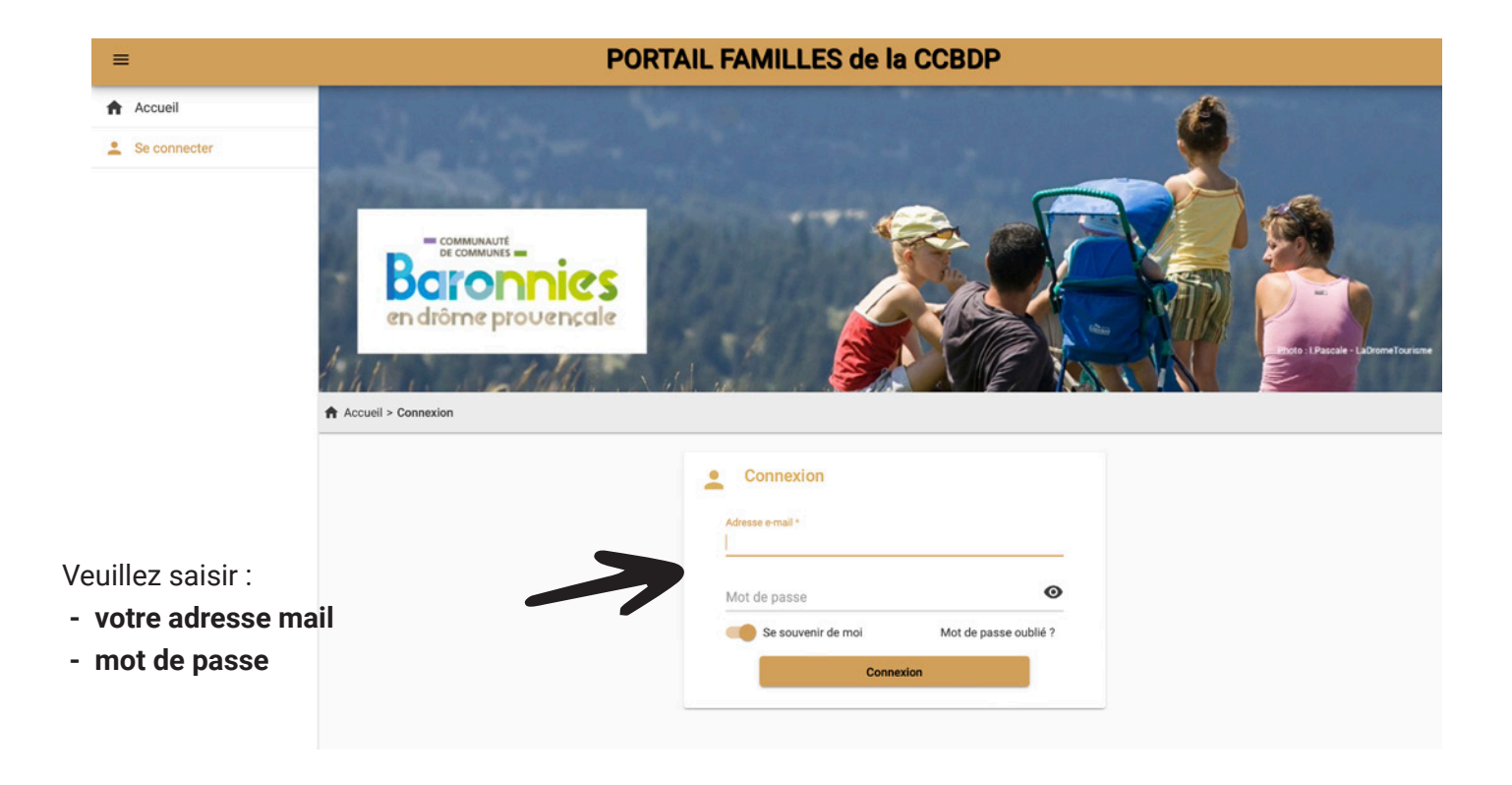

Une fois votre compte activé, il vous sera demandé de vérifier, compléter et/ou modifier vos informations

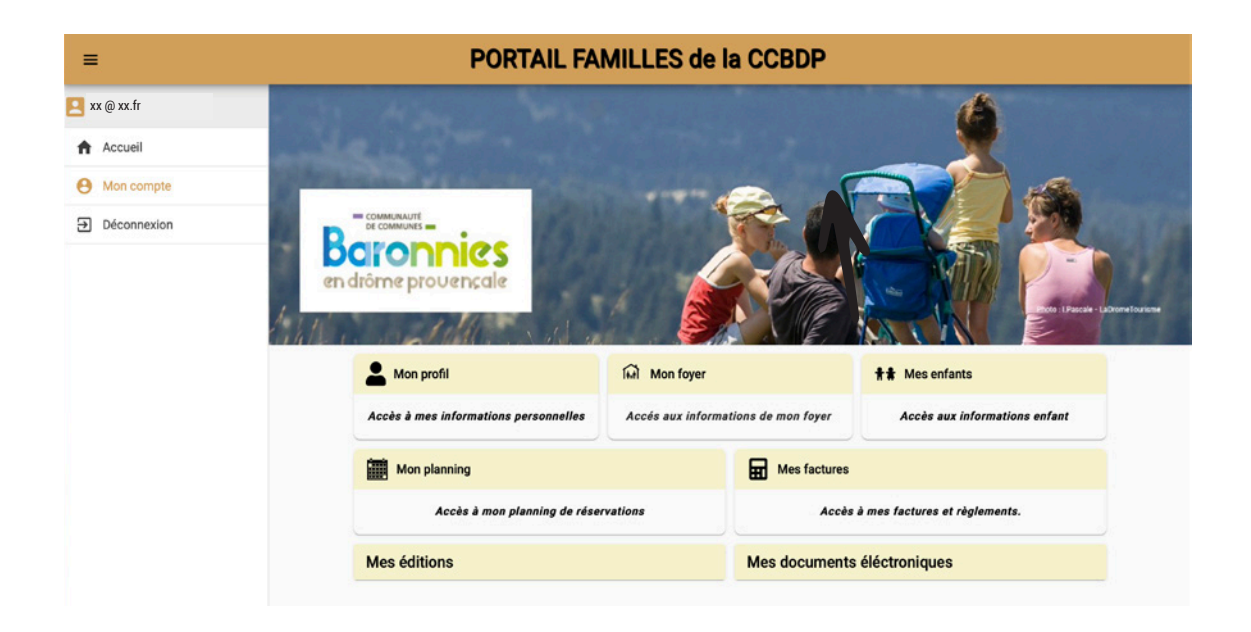

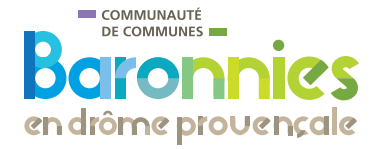

## 3

## DOCUMENTS NÉCESSAIRES À L'INSCRIPTION

Afin de préparer au mieux votre inscription sur le Portail Familles, vous trouverez ci-dessous la liste des pièces à déposer sur la plateforme dans «Mes documents électroniques».

Les documents devront être numérisés ou photographiés au format PDF, PNG, JPEG, JPG.

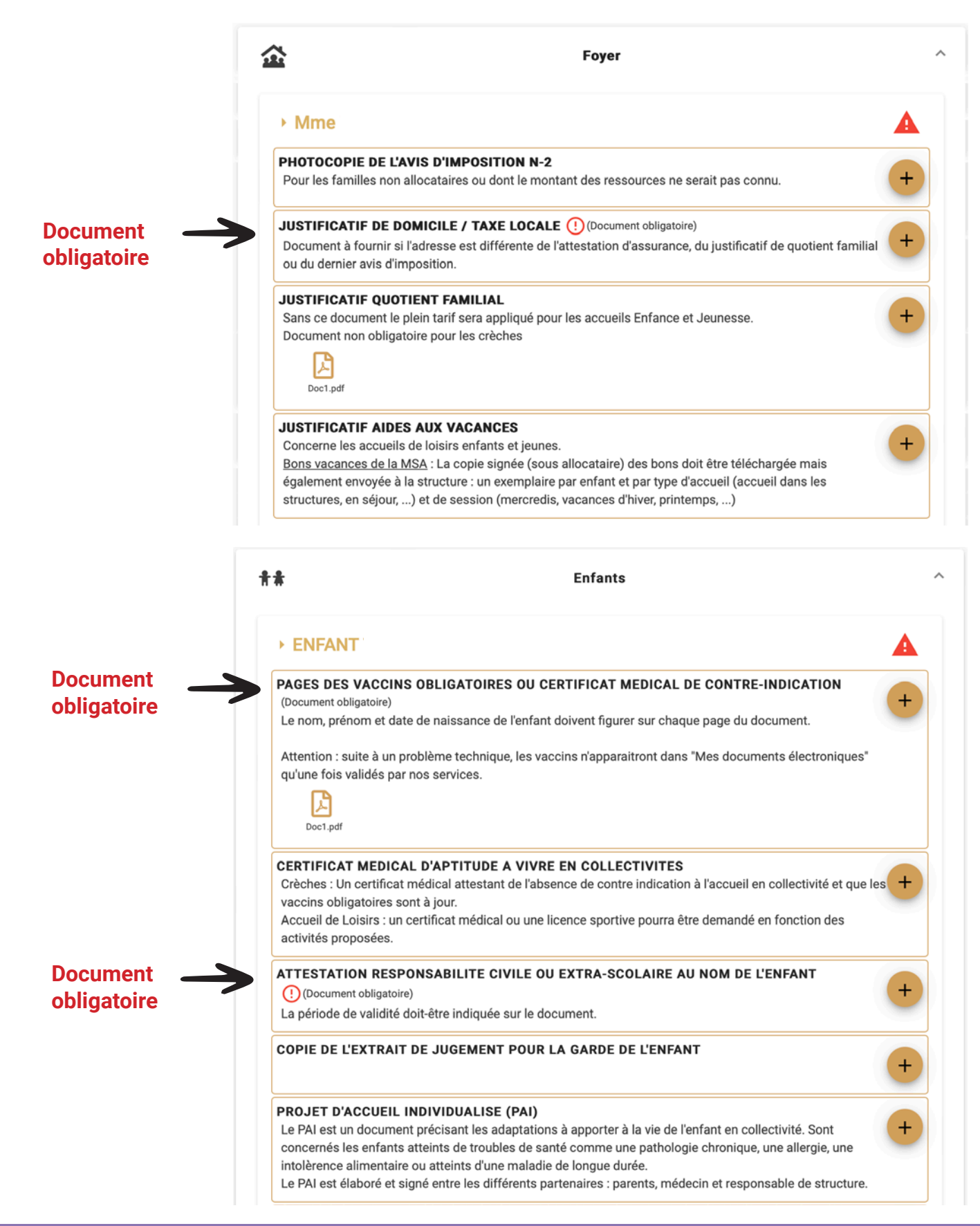

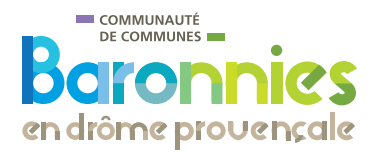

## MON PROFIL

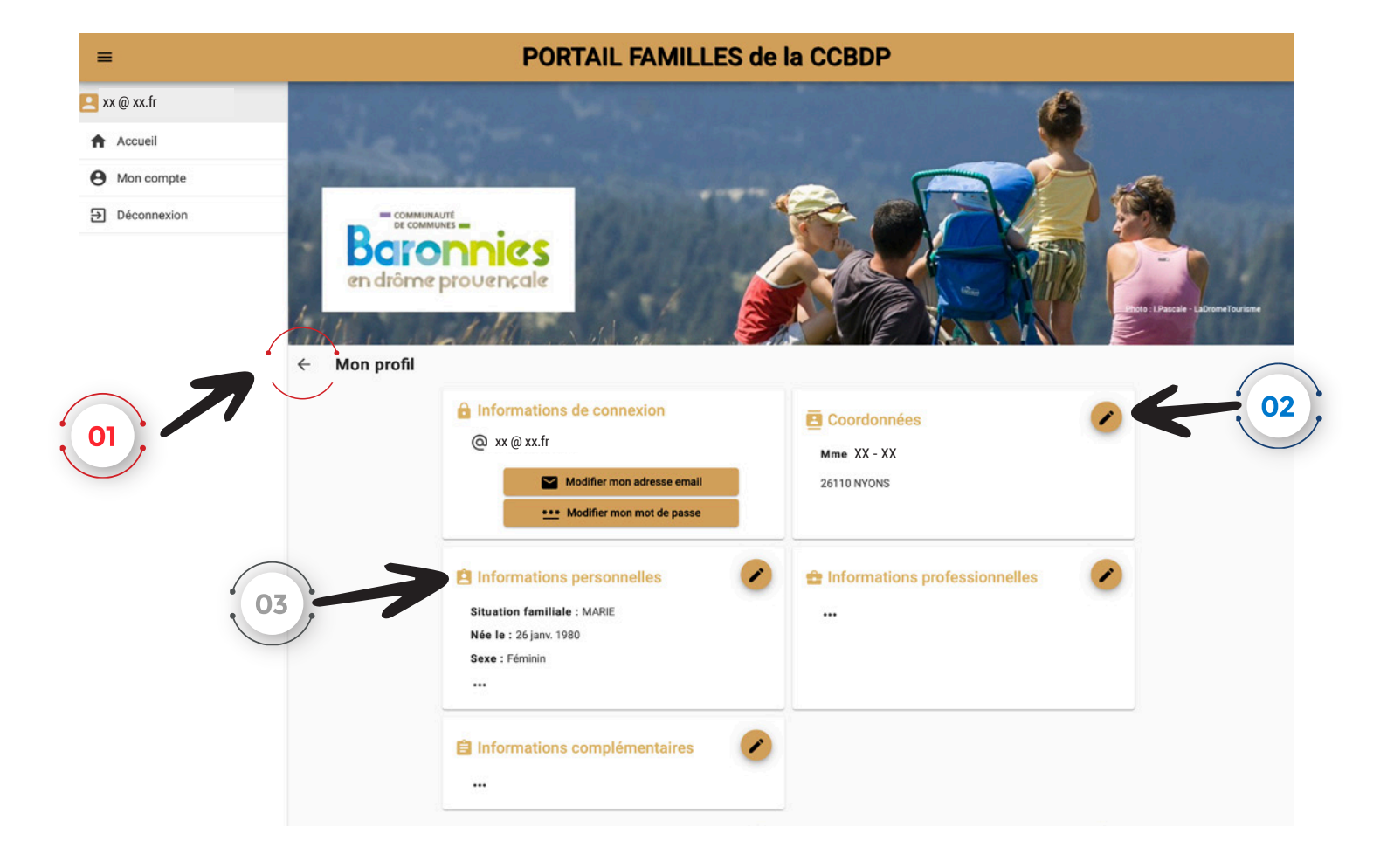

- <sup>o1</sup> La flèche permet de retourner à la page précédente
  - Le stylo permet la modification des fiches

## « Informations personnelles»

02

03

| MARIE                          | * | Sexe * |                               |   |
|--------------------------------|---|--------|-------------------------------|---|
| Date de naissance * 26/01/1980 |   |        |                               | ÷ |
| Lieu de naissance              |   |        | Département de naissance<br>0 |   |
| Secteur *                      |   | Zone * |                               |   |

- Votre date de naissance apparait automatiquement comme étant «26/01/1980»
- Vous ne devez ni la modifier, ni remplir votre lieu et département de naissance ainsi que les secteurs et zone.
- Si vous ne travaillez pas , notez «sans profession»

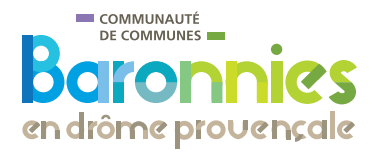

## MON FOYER

5

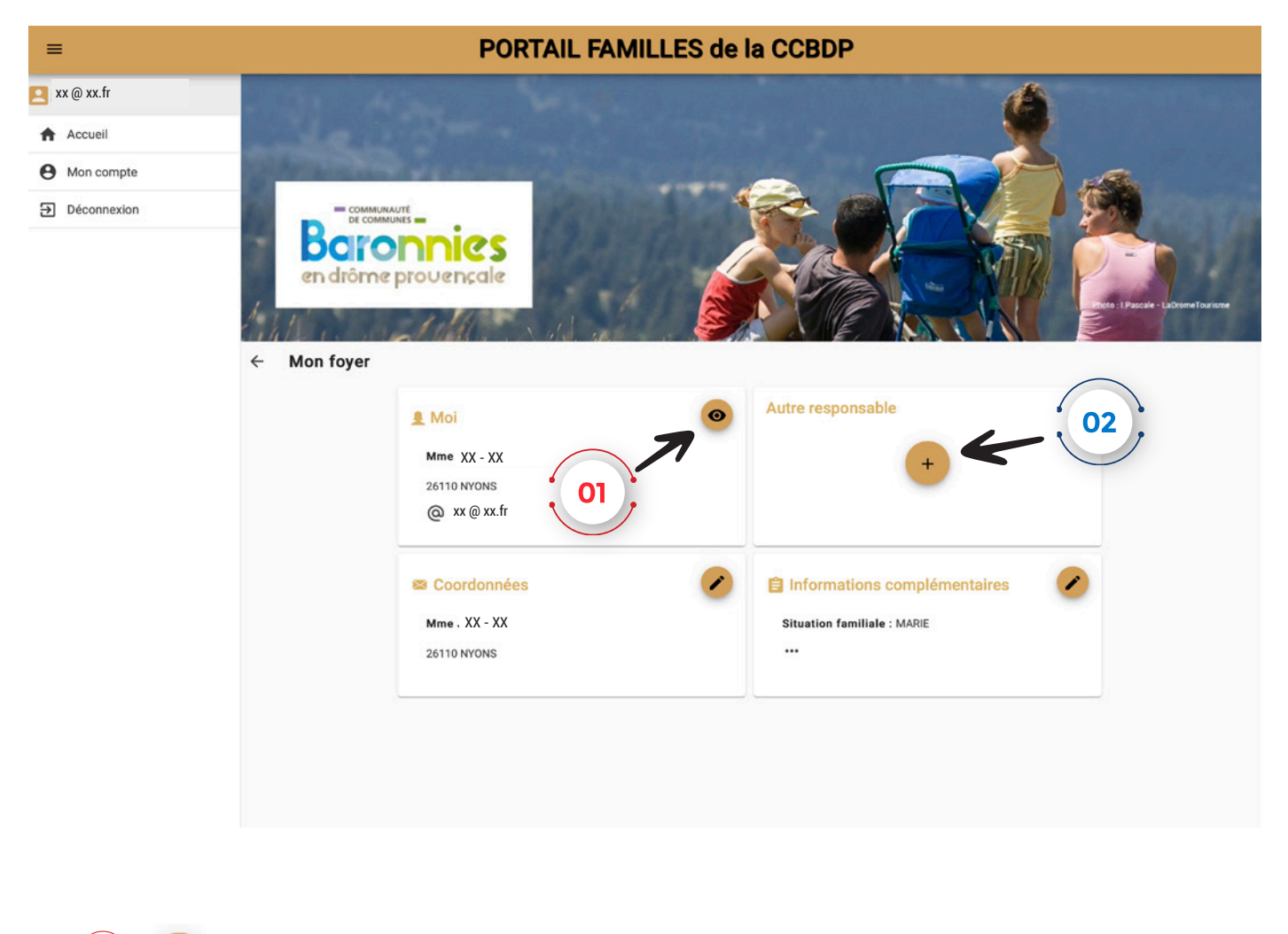

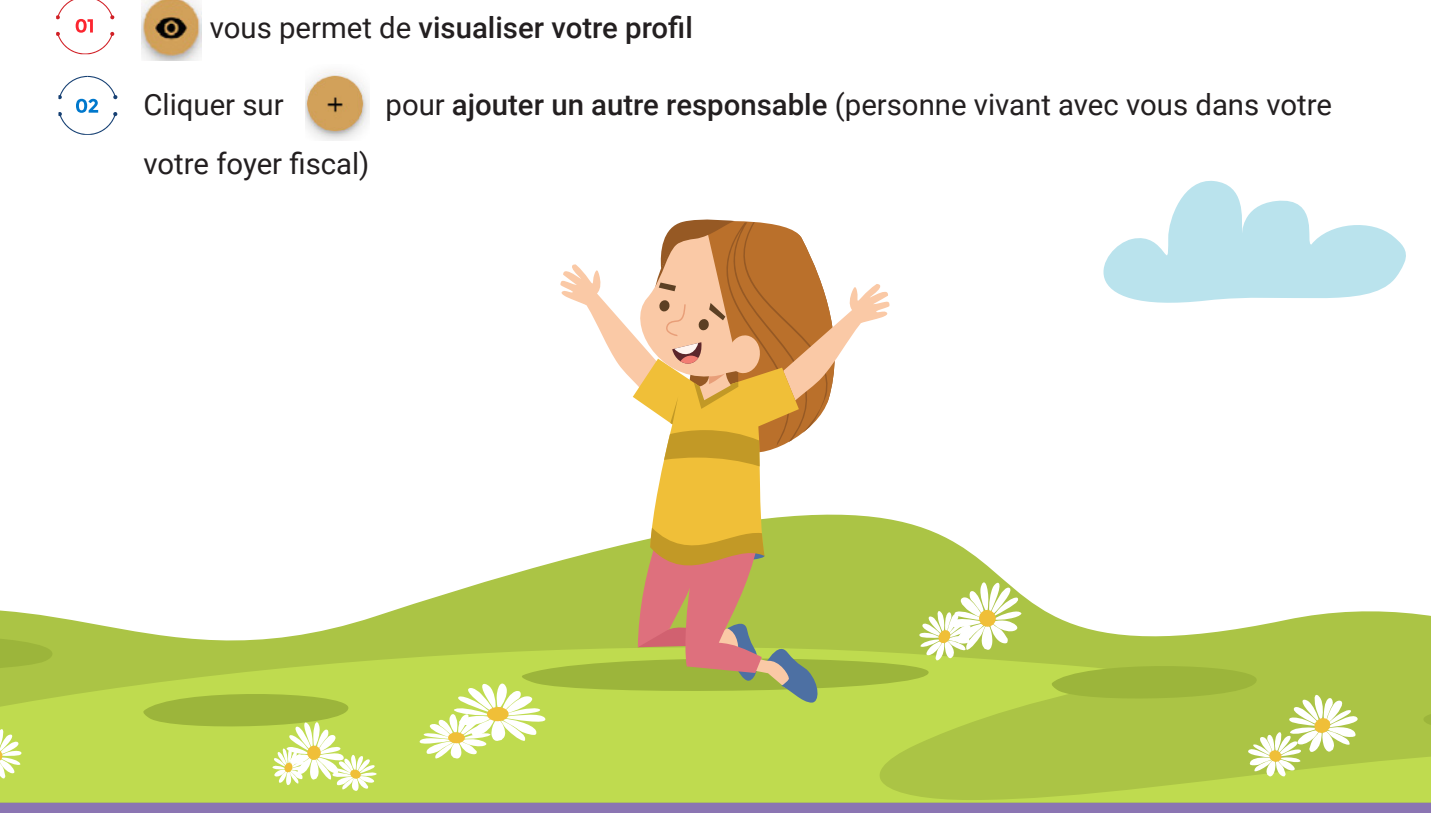

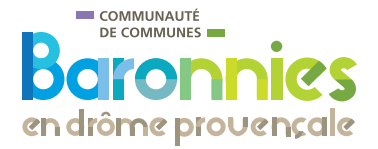

## MES ENFANTS

6

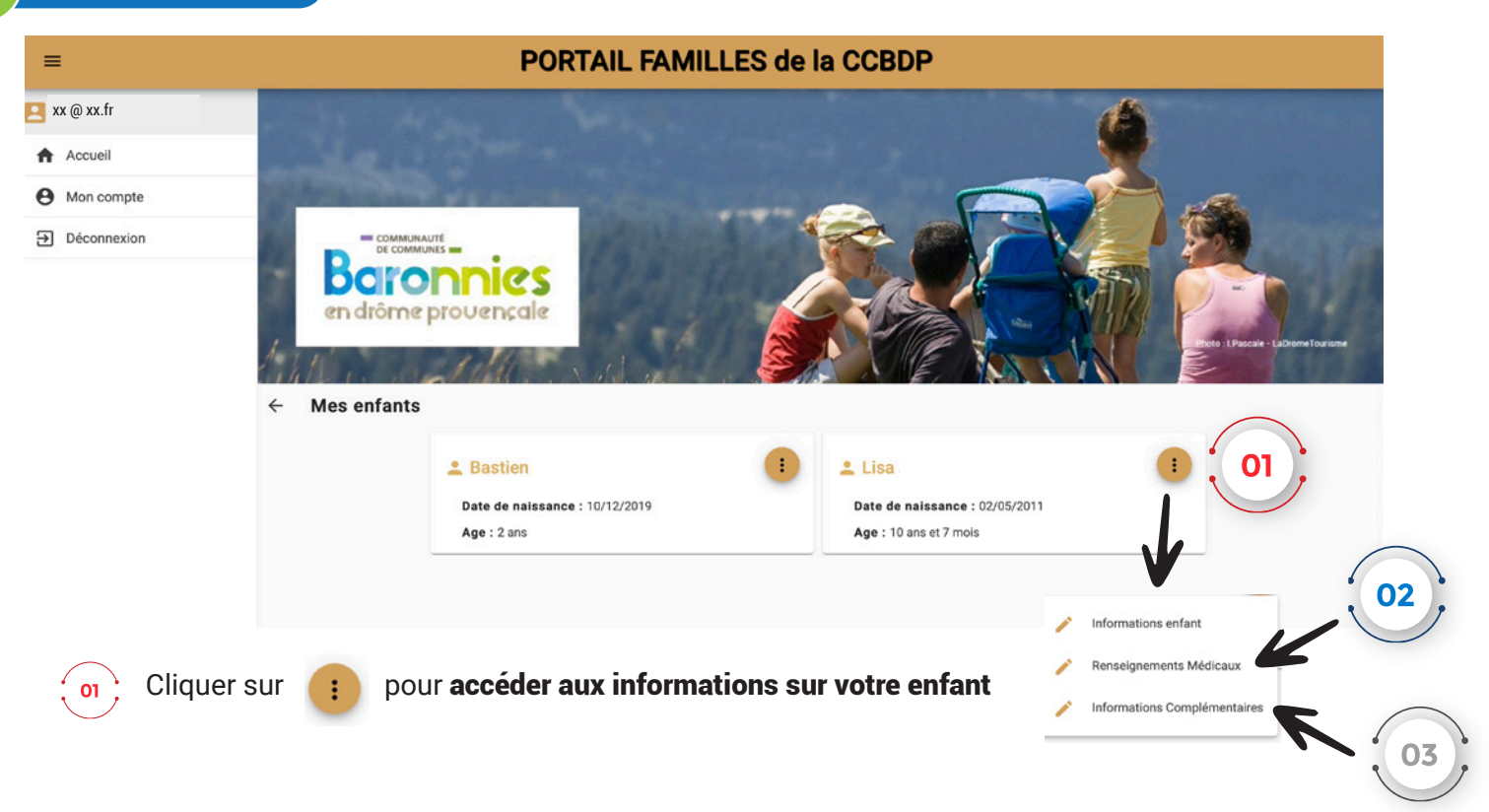

## Rens

03

## Renseignements médicaux

Si vous n'avez pas de médecin traitant, veuillez indiquer dans «CP 26110» et dans les autres champs obligatoires : «AUCUN». Pensez à le modifier une fois votre médecin trouvé.

N'oubliez pas d'indiquer la date de la dernière vaccination.

| Macrimation                                                   |                                                                  |   |
|---------------------------------------------------------------|------------------------------------------------------------------|---|
| PROVIDENT.                                                    |                                                                  |   |
| Si votre enfant n'est pas vacciné, merci de bien vouloir four | ir un certificat médical de contre indication de moins de 6 mois |   |
| POLIO *                                                       |                                                                  | - |
| ) Oui 💿 Non                                                   | Demiere vaccination                                              |   |
| IEUMOCOQUE *                                                  |                                                                  |   |
| Oui 🛞 Non                                                     | Dernière vaccination                                             |   |
| NINGOCODIE C *                                                |                                                                  |   |
|                                                               | Demière vaccination                                              |   |

#### Informations complémentaires

#### - Personnes à contacter en cas d'urgence

 Personne autorisée à venir chercher l'enfant
 Vous devez obligatoirement indiquer au moins une personne : vous-même.

Si vous en rajoutez une autre et qu'elle n'a pas de téléphone fixe indiquez également son numéro de portable dans la case.

| stien         |                                      |                        |  |
|---------------|--------------------------------------|------------------------|--|
| informa       | tions Complémentaires                |                        |  |
| C Personnes i | a contacter en cas d'urgence         |                        |  |
|               |                                      | + Ajouter une personne |  |
| 身 Personnes   | sutorisées à venir chercher l'enfant |                        |  |
|               |                                      | + Ajouter une personne |  |
| 🗙 Régime alim | sentaire                             |                        |  |
| REGIME PARTI  | ICULIER *                            |                        |  |
| O Oui 💿 N     | on                                   |                        |  |
| REGIME SANS   | VIANDE *                             |                        |  |
| O Oui 💿 N     | on                                   |                        |  |

Autorisations consultation CDAP : votre accord nous autorise à accéder à votre quotient familial CNAF et aux montants de vos ressources via un site sécurisé de la CAF et la MSA de la Drôme.

Vous souhaitez inscrire un nouvel enfant ? Vous devez <u>prendre un rendez-vous</u> auprès de la structure d'accueil.

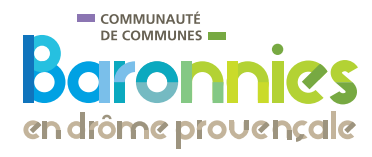

9

## MES DOCUMENTS ÉLECTRONIQUES

#### Sur la page d'accueil «Mon compte»

|                                                                                                    | PORTAIL FA                                                                                                    | MILLES de l                                                                                          | a CCBDP                              |                               |
|----------------------------------------------------------------------------------------------------|----------------------------------------------------------------------------------------------------|----------------------------------------------------------------------------------------------------|--------------------------------------|-------------------------------|
| xx @ xx.fr                                                                                          | Non West                                                                                                    |                                                                                                    |                                      | 1                             |
| Accueil                                                                                             |                                                                                                    |                                                                                                    |                                      | X                             |
| Mon compte                                                                                          | States of the state of the state of the stat                                                                                                    |                                                                                                    |                                      |                               |
| Déconnexion                                                                                         | De communauté<br>De communauté<br>De |                                                                                                    |                                      | Enter - LAD                   |
|                                                                                                    | Mon profil                                                                                                    | ini Mon foyer                                                                                        |                                      | <b>†</b> ♣ Mes enfants        |
|                                                                                                    | Accès à mes informations personnelles                                                                                                    | Accés aux informa                                                                                    | tions de mon foyer                   | Accès aux informations enfant |
|                                                                                                    | Mon planning                                                                                                    |                                                                                                    | Mes factures                         |                               |
|                                                                                                    | Accès à mon planning de réservations                                                                                                    |                                                                                                    | Accès                                | à mes factures et rèce ments. |
|                                                                                                    |                                                                                                    |                                                                                                    | Mes documents éléctroniques          |                               |
|                                                                                                    | lues                                                                                                    |                                                                                                    |                                      |                               |
| Pour no<br>Avant d<br>Connais<br>• L<br>• U                                                         | JUES<br>pus envoyer vos justificatifs, vous pouvez soit les sca<br>l'envoyer votre document, assurez-vous que celui-ci el<br>ssance des recommandations suivantes :<br>ues documents doivent être lisibles et complets (qual<br>tilisez des noms de documents facilement compréh<br>Les formats acceptés sont "png jpeg jpg pdf".                                                                                                    | nner soit les photographi<br>ist correctement cadré et<br>tre coins visibles).<br>ensibles.          | er.<br>bien lisible, puis veuillez p | rendre Ol                     |
| Pour no<br>Avant d<br>connais<br>• L<br>• U<br>• L                                                  | JUES<br>bus envoyer vos justificatifs, vous pouvez soit les sca<br>l'envoyer votre document, assurez-vous que celui-ci e<br>ssance des recommandations suivantes :<br>es documents doivent être lisibles et complets (qual<br>tillisez des noms de documents facilement compréh<br>.es formats acceptés sont "png jpeg jpg pdf".                                                                                                    | nner soit les photographi<br>est correctement cadré et<br>tre coins visibles).<br>ensibles.<br>Foyer | er.<br>bien lisible, puis veuillez p | rendre                        |
| e mes documents electroniq<br>Pour no<br>Avant d<br>connais<br>· L<br>· U<br>· L<br>époser les      | JUES<br>bus envoyer vos justificatifs, vous pouvez soit les sca<br>l'envoyer votre document, assurez-vous que celui-ci el<br>ssance des recommandations suivantes :<br>Les documents doivent être lisibles et complets (qual<br>tilisez des noms de documents facilement compréh<br>Les formats acceptés sont "png jpeg jpg pdf".<br>► M. PORTAIL-FAMILLES                                                                                                    | nner soit les photographi<br>est correctement cadré et<br>tre coins visibles).<br>ensibles.<br>Foyer | er.<br>bien lisible, puis veuillez p | rendre                        |
| Pour ne<br>Avant d<br>connais<br>• L<br>• L<br>• L<br>• L<br>• L<br>• L<br>• L<br>• L<br>• L<br>• L | ULES bus envoyer vos justificatifs, vous pouvez soit les sca l'envoyer votre document, assurez-vous que celui-ci el ssance des recommandations suivantes :                                                                                                    | nner soit les photographi<br>ist correctement cadré et<br>tre coins visibles).<br>ensibles.          | er.<br>bien lisible, puis veuillez p | rendre<br>O1                  |

Permet de voir les fichiers expirés

02

03

Informations particulières sur le document

Permet de télécharger le document demandé

ATTENTION : Une fois vos documents téléchargés, ils doivent être validés par l'administrateur du Portail Familles (cela peut prendre plusieurs jours) afin que vous puissiez procéder à l'étape suivante «Mon Planning - Outil de réservation» (p10)

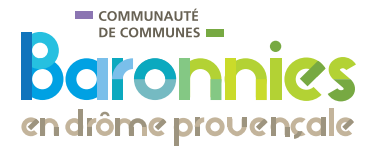

## MON PLANNING - OUTIL DE RÉSERVATION Uniquement pour les accueils de loisirs

Les réservations via le Portail Familles sont possibles <u>uniquement pour les structures d'accueils Enfance</u> <u>et Jeunesse.</u>

Pour les structures Petite Enfance, les directeurs.trices se chargeront d'inscrire votre enfant selon les modalités du contrat.

Attention pour les enfants de 2 ans ½ souhaitant s'inscrire aux P'tits Bouts et ceux de 5 ans aux Guards, la validation de la réservation est soumise à l'accord du directeur(trice) de l'établissement.

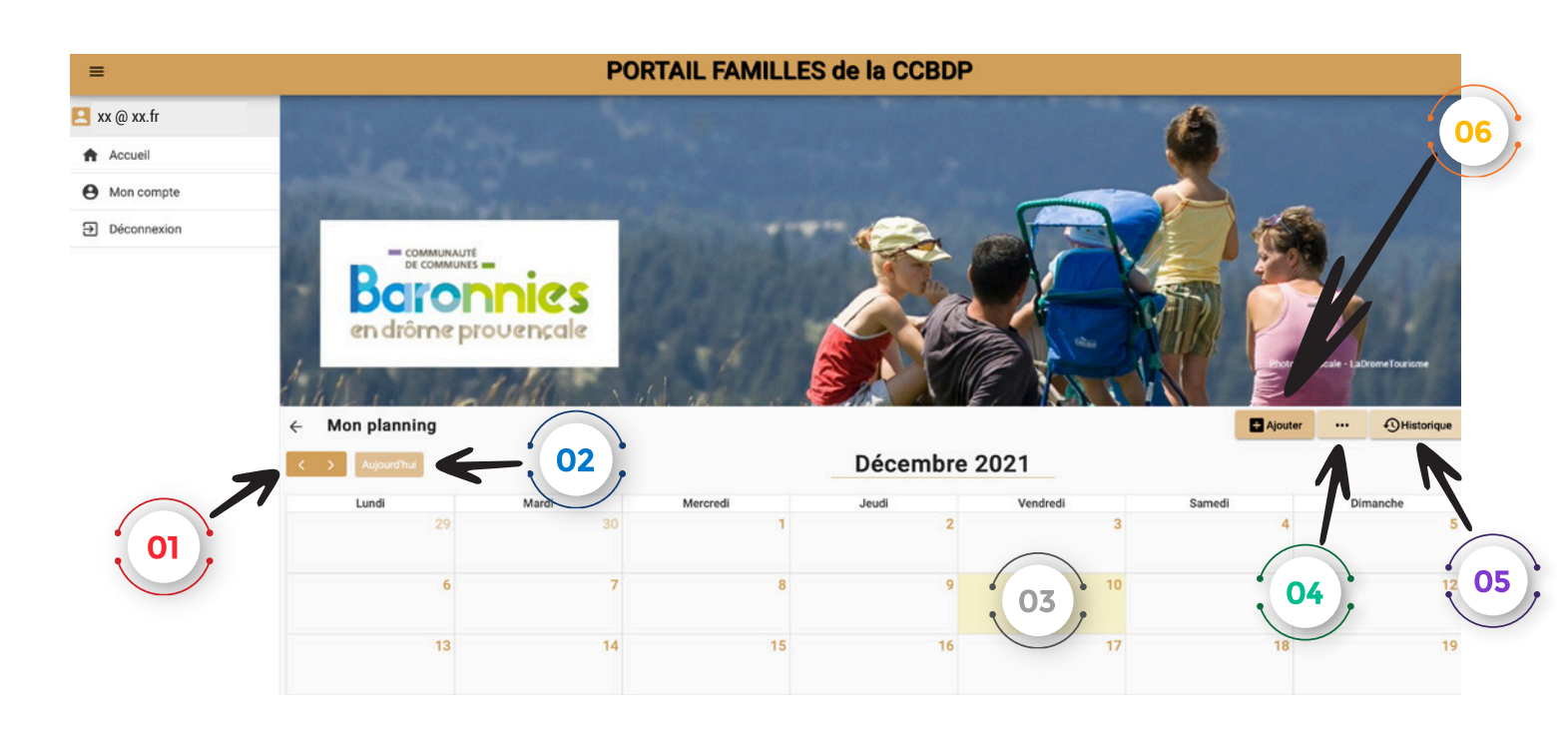

- n ; Navigation sur les mois antérieurs ou postérieurs
  - Permet de retourner sur le mois en cours
  - La case jaune indique le jour actuel

02

03

04 ) Options d'affichages et de légendes

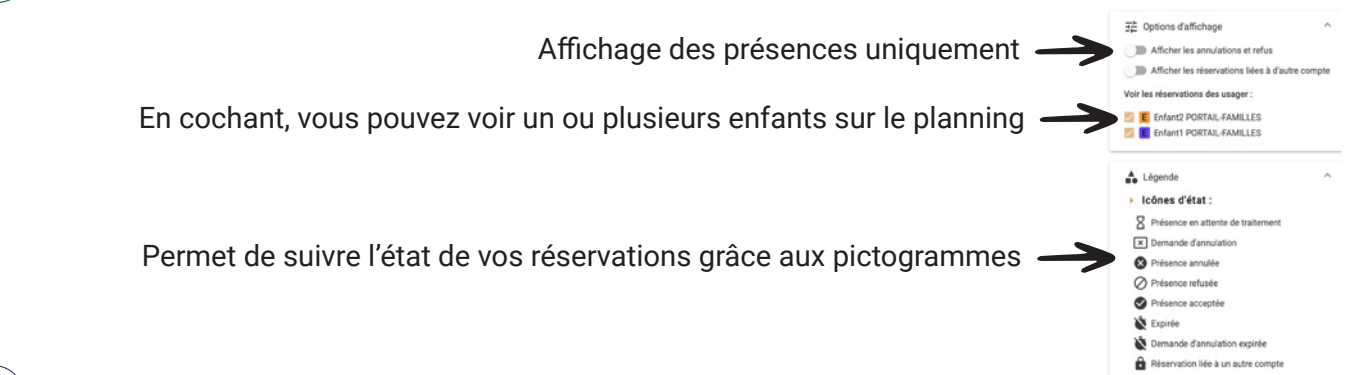

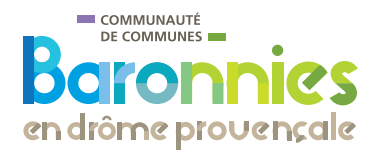

MON PLANNING - OUTIL DE RÉSERVATION (SUITE) Uniquement pour les accueils de loisirs

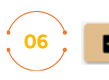

Ajouter Effectuer une réservation

Rappel : les réservations via le Portail Familles sont possibles uniquement pour les structures d'accueils Enfance et Jeunesse.

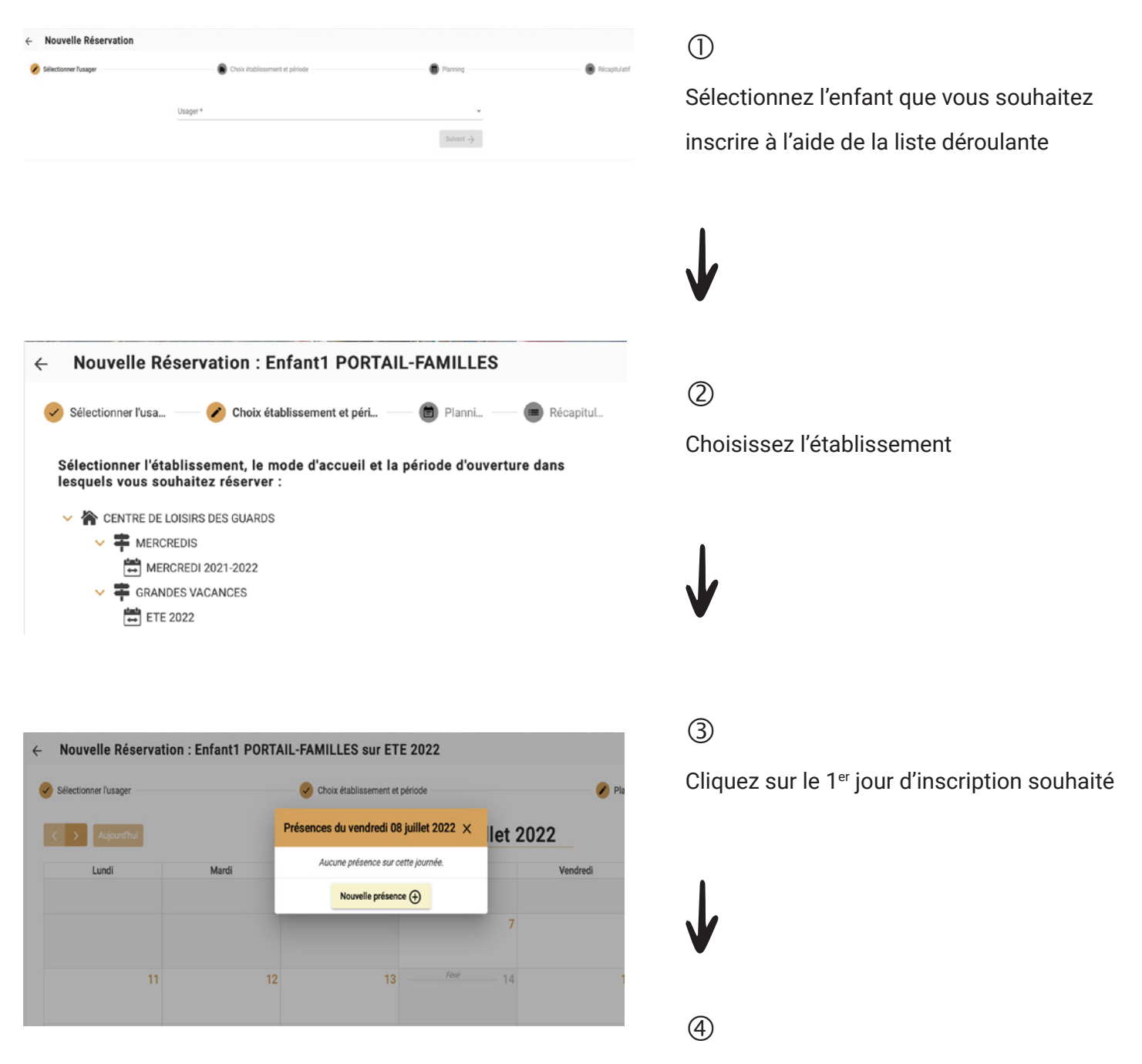

Cliquez sur «Nouvelle présence»

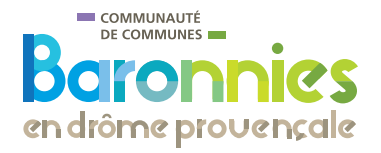

#### MON PLANNING - OUTIL DE RESERVATION (SUITE) Uniquement pour les accueils de loisirs

**Attention :** Pour les structures proposant un moyen de transport (Guards et Petits Loups), la réservation du mode d'accueil du matin et du soir est <u>obligatoire</u>.

Si votre enfant ne prend pas la navette, indiquez «Centre de loisirs».

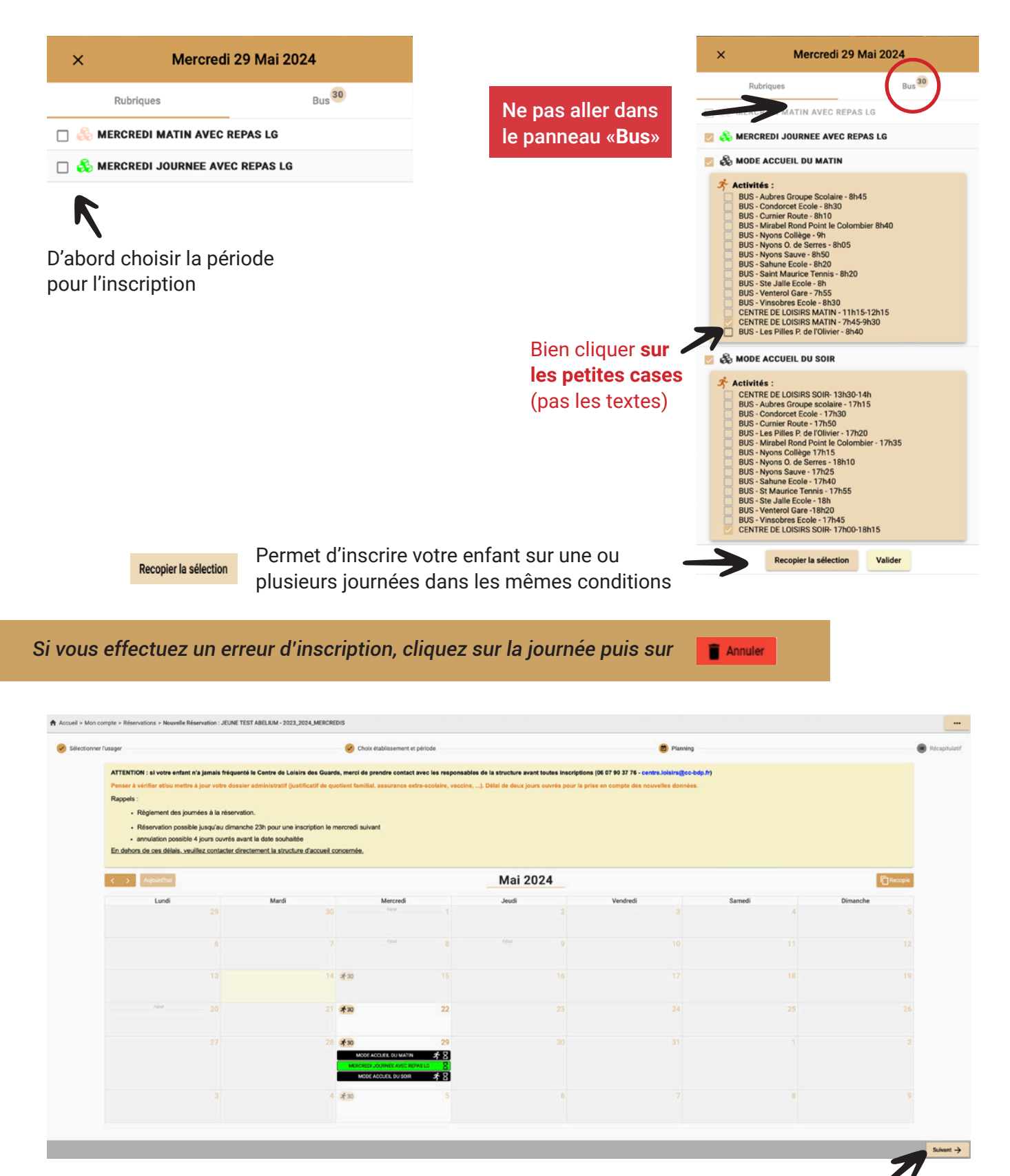

Cliquez sur «Suivant» pour obtenir le récapitulatif de votre réservation

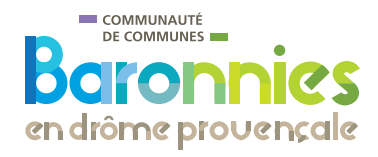

MON PLANNING - OUTIL DE RESERVATION (SUITE) Uniquement pour les accueils de loisirs

## Vous obtenez le récapitulatif de votre commande

| Récapitulatif de votre demande.                                                                                                    |                          |                                      |                                          |
|----------------------------------------------------------------------------------------------------|--------------------------|--------------------------------------|------------------------------------------|
| Mercredi 29 Mai 2024                                                                                                    |                          |                                      |                                          |
| MODE ACCUEIL DU MATIN (+ 1 activités)                                                                                                    |                          |                                      |                                          |
| MERCREDI JOURNEE AVEC REPAS LG                                                                                                    |                          |                                      |                                          |
| MODE ACCUEIL DU SOIR (+ 1 activités)                                                                                                    |                          |                                      |                                          |
|                                                                                                    |                          |                                      |                                          |
|                                                                                                    |                          |                                      |                                          |
| Estimation de votre facture     CENTRE DE LOISIRS DES GUARDS R MERCREDIS                                                                                                    |                          |                                      |                                          |
| Estimation de votre facture     CENTRE DE LOISIRS DES GUARDS R MERCREDIS     Désignation                                                                                                    | Quantité                 | Tarif                                | Montant                                  |
| Estimation de votre facture     CENTRE DE LOISIRS DES GUARDS A MERCREDIS 2023_2024_MERCREDIS     Désignation     TEST ABELIUM JEUNE - CENTRE DE LOISIRS DES GUARDS / MERCREDIS / 2023_2024_MERCREDI                                                          | Quantité<br>IS           | Tarif                                | Montant                                  |
| Estimation de votre facture     CENTRE DE LOISIRS DES GUARDS R MERCREDIS 2023_2024_MERCREDIS     Désignation  TEST ABELIUM JEUNE - CENTRE DE LOISIRS DES GUARDS / MERCREDIS / 2023_2024_MERCRED  FRAIS D'INSCRIPTION                                         | Quantité<br>IS<br>1      | <b>Tarif</b><br>15,00 €              | <b>Montant</b><br>15,00 €                |
| Estimation de votre facture CENTRE DE LOISIRS DES GUARDS TMERCREDIS 2023_2024_MERCREDIS Désignation TEST ABELIUM JEUNE - CENTRE DE LOISIRS DES GUARDS / MERCREDIS / 2023_2024_MERCREDI FRAIS D'INSCRIPTION MERCREDI JOURNEE AVEC REPAS / RESERVEE (29/05   ) | Quantité<br>IS<br>1<br>1 | <b>Tarif</b><br>15,00 €<br>10,10 €   | Montant<br>15,00 €<br>10,10 €            |
| Estimation de votre facture CENTRE DE LOISIRS DES GUARDS TARRECREDIS 2023_2024_MERCREDIS Désignation TEST ABELIUM JEUNE - CENTRE DE LOISIRS DES GUARDS / MERCREDIS / 2023_2024_MERCREDI FRAIS D'INSCRIPTION MERCREDI JOURNEE AVEC REPAS / RESERVEE (29/051)  | Quantité<br>IS<br>1<br>1 | Tarif<br>15,00 €<br>10,10 €<br>Total | Montant<br>15,00 €<br>10,10 €<br>25,10 € |

**ATTENTION ! II faudra effectuer une réservation pour chaque enfant.** 

| 9 MON PANIER Uniquement pour les accueils de loisirs                                                                                                    | Les modalités de règlement :                       |
|----------------------------------------------------------------------------------------------------|----------------------------------------------------|
| ← Mon Panier                                                                                                    | <b>STRUCTURES PETITE ENFANCE</b><br>en fin de mois |
|                                                                                                    |                                                    |
| <ul> <li>Récapitulatif de mes réservations en attente de validation</li> <li> Les réservations ou annulations ci dessous seront définitivement prises en compte après validation du panier. A Sans validation avant le délai d'expiration, elles seront automatiquement annulées.</li></ul> | <b>STRUCTURES ENFANCE</b><br>à la réservation      |
|                                                                                                    |                                                    |
|                                                                                                    | <b>STRUCTURES JEUNESSE</b><br>en fin de mois       |

Les paiements en espèces, CESU ou chèques vacances sont à effectuer auprès des directeurs.trices des structures.

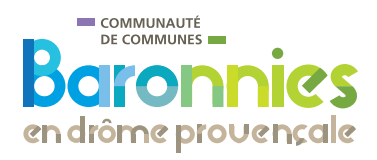

## CONTACTS

Un rendez-vous de première inscription ? Des informations sur la vie de votre enfant dans les structures d'accueil ? Les responsables d'établissements sont là pour répondre à vos questions.

### **Structures PETITE ENFANCE**

- Côté Soleil MIRABEL-AUX-BARONNIES Tél. 04 75 26 71 05 creche.mirabel@cc-bdp.fr
- Petits Lutins NYONS Tél. 04 75 26 60 40 creche.nyons@cc-bdp.fr
- Créalinou NYONS Tél. 06 45 42 56 55 microcreche.nyons@cc-bdp.fr

#### **Structures ENFANCE**

- Les P'tits Bouts NYONS Tél. 04 75 26 30 86 petite.enfance@cc-bdp.fr
- Les Guards NYONS Tél. 04 75 26 28 35 centre.loisirs@cc-bdp.fr
- Les Petits Loups SÉDERON MONTBRUN-LES-BAINS Tél. 06 98 20 32 65 lespetitsloups@cc-bdp.fr

## Structure JEUNESSE

Planète Jeunes - BUIS-LES-BARONNIES - SÉDERON - MONTBRUN-LES-BAINS - Tél. 06 43 44 61 82 planete.jeunes@cc-bdp.fr

## Une question, un problème sur l'utilisation du Portail Familles ? Contactez :

Audrey BLANC ou Cendrine CLEMENCOT Communauté de communes des Baronnies en Drôme Provençale du lundi au vendredi : portail-familles@cc-bdp.fr du mardi au vendredi de 9h à 12h30 au 04 75 26 98 85

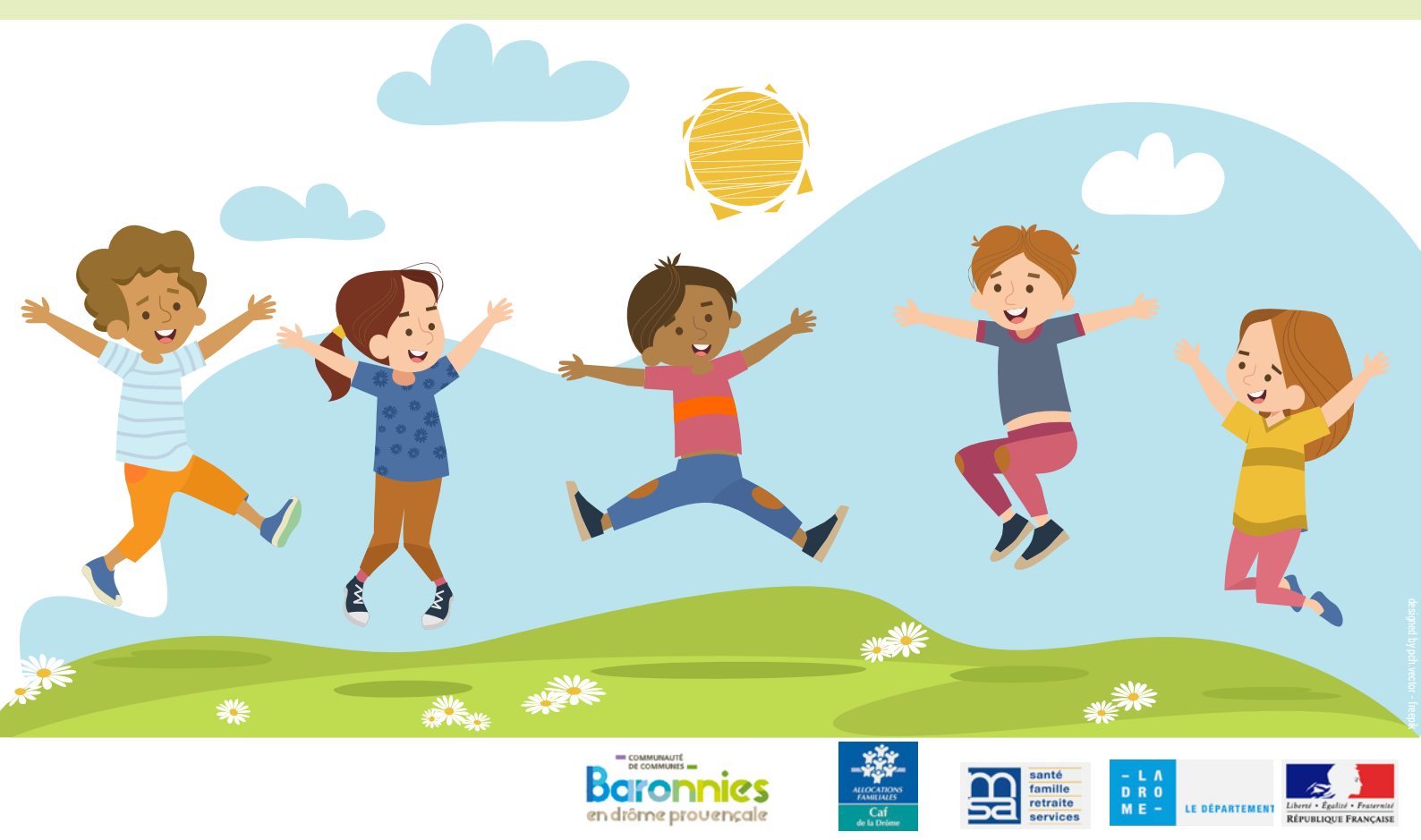